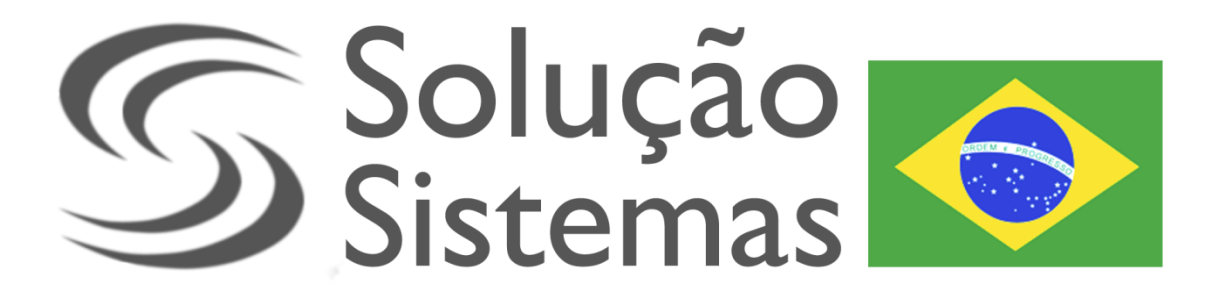

# Manual de Implantação Restô / Cielo LIO

Roteiro de Implantação.

Copyright © 2018 Solução Sistemas – Todos os direitos reservados.

Nenhuma parte deste documento pode ser copiada, reproduzida, traduzida ou transmitida por qualquer meio eletrônico ou mecânico, na sua totalidade ou em parte, sem a prévia autorização escrita da Solução Sistemas, que se reserva o direito de efetuar alterações sem aviso prévio. A Solução Sistemas não assume qualquer responsabilidade pelas consequências de quaisquer erros ou inexatidões que possam aparecer neste documento.

Solução Sistemas Rua Tibúrcio Cavalcante, 2569 – Fortaleza – CE - Brasil Tel. (85) 3307-6262 www.solucaosistemas.net

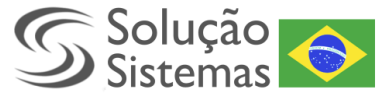

Requisitos para implantação do Restô / LIO.

- SSPalm V.2018.11.0.0.
- Sincronizador Gerencial V.00/11/2018.
- SS Restô Android V.00/11/2018.

## Passos para implantação.

- Sincronizar o banco de dados com o ultimo sincronizador do gerencial disponível na data da implantação.
- Sincronizar o banco pelo SSPalm com os scripts que estarão disponíveis no site da solução.
  - 1. Abra o aplicativo e selecione o menu Movimentações -> Forçar atualização do banco de dados.

| SSPalm ~ M. J. EQUIPAMENTOS (QUALIDADE) |                                            |                  |   |  |  |
|-----------------------------------------|--------------------------------------------|------------------|---|--|--|
| Arquivo                                 | Movimentações                              | Suporte Remoto ? |   |  |  |
| ► Inicia                                | Comunicação                                |                  | > |  |  |
| Produto                                 | oduto Forçar atualização do banco de dados |                  |   |  |  |
| Configurar Impressora Opcional          |                                            |                  |   |  |  |

Na próxima tela selecione uma das opções:
Selecionar arquivo -> seleciona um script .sql por vez
Selecionar diretório -> seleciona uma pasta com vários scripts .sql

# Manual de Implantação

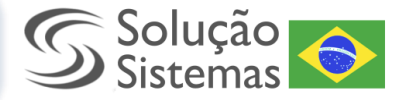

| Atualização de Scripts SSPalm | ×                    |
|-------------------------------|----------------------|
| Atualização de banco SSPalm   |                      |
|                               |                      |
|                               | Selecionar Arguivo   |
|                               | Selecionar Diretório |
|                               |                      |
|                               |                      |
|                               |                      |
|                               |                      |
|                               |                      |
|                               |                      |
|                               |                      |
|                               |                      |
|                               |                      |
|                               |                      |
| OK [F12] Cancelar             |                      |

3. Caso ocorra erro na execução mostrará uma mensagem em vermelho informando qual script ocorreu o erro, neste caso tente executar o script pelo próprio sql server.

# Manual de Implantação

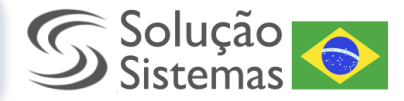

| Atualização de Scripts SSPalm                                                                                                    | ×   |
|----------------------------------------------------------------------------------------------------|-----|
| Atualização de banco SSPalm                                                                                                    |     |
|                                                                                                    |     |
| C:\Users\Tiago\Downloads\Script Novos - SSPALM\3 - Remoto_Pagamentos.sql                                                                                            |     |
| <u>C:\Users\Tiaqo\Downloads\Script Novos - SSPALM\3 - Remoto_Pagamentos.sgl Já existe um objeto com nome</u><br>' <u>Remoto_Pagamentos' no banco de dados Erro!</u> |     |
| SSPalm ×                                                                                                    |     |
| Deseja finalizar a operação?                                                                                                    |     |
| Sim Não                                                                                                    |     |
|                                                                                                    |     |
| OK [F12] Cance                                                                                                    | lar |

- 4. Feche o SSPalm e siga os próximos passos.
- > Informar no cadastro de setores quais serão utilizados na unidade especifica.
- Cadastrar uma impressora chamada EMBARCADA e configuração Embarcada: para que saiam as impressões na maquineta da Lio.

#### Criando Perfil Caixa no Restô Mobile.

- Ao inicializar o Restô Android na máquina da cielo lio será necessário criar um perfil que é obrigatório, onde deveram ser preenchidas as informações conforme imagem:
  - No campo impressora informar sempre, EMBARCADA caso esteja utilizando a LIO V2, caso seja a LIO V1 ou um smartphone que não possua impressora, poderá ser apontado uma impressora de produção onde saíram as impressões do mesmo.
  - 2. **ComputadorDFE**, informar qual serviço DFE irá processar as vendas, conforme é feito no perfil do EmporiumDFE.

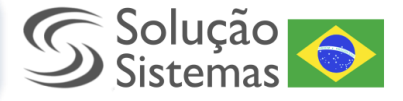

3. Cupom SAT/MFE Marcar caso o cliente utilize MFE/SAT, caso cliente seja NFCE deixar o campo desmarcado.

| Perfil              | SALVAR          |
|---------------------|-----------------|
| Nome do Dispositivo |                 |
| Setor:              |                 |
| ALMOXARIFADO        | *               |
| Impressora:         |                 |
| IMP-COZ             | *               |
| 🗌 Caixa ?           |                 |
| Conta Corrente      |                 |
| BANCO               | Ŧ               |
| Computador DFe      |                 |
| Selecione 🔹         | Cupom SAT/MFe ? |
|                     |                 |
|                     |                 |

- Caso deseje utilizar o Restô android apenas como terminal de inclusão não será necessário marcar o campo caixa e os demais campos.
- 4. Após efetuar login no android seguira o fluxo normal de um caixa Restô com suas devidas permissões.

## Edição de Perfil

• Para efetuar a edição do perfil será necessário acessar o SS Gerencial e alterar no menu Configurações / Computadores.

## Funcionalidades Novas.

- Abrir Caixa
- Fechar Caixa
- Posição do Caixa.
- Reimpressão de Abertura e Fechamento do Caixa.
- Encerramento de Atendimentos.
- Informações de Perfil/Sessão.

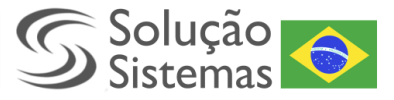

# Impressões que são impressas pela cielo lio.

- Conferencia.
- Encerramento de atendimento
- Abertura / Fechamento de caixa.
- Posição do caixa.
- Reimpressão de Abertura e Fechamento.
- Demais impressões seguem a impressora informada nos produtos [comanda da produção] e do SSPalm [Transferência e Exclusão].